# JET-500Z PCでのデータ編集

| 1 |         | + | ャッシ | ィュレ         | ジス  | タカ | ١Ġ | デー | ーク    | を | 取 | り | 込す | <u>た</u> . | <br> | <br>      | <br> | <br> |      | <br>3 |
|---|---------|---|-----|-------------|-----|----|----|----|-------|---|---|---|----|------------|------|-----------|------|------|------|-------|
|   | 1.1     | フ | ァイル | 名           |     |    |    |    |       |   |   |   |    |            | <br> | <br>      | <br> | <br> |      | <br>3 |
|   | 1.2     | デ | ータを | 取り          | 込む  |    |    |    |       |   |   |   |    |            | <br> | <br>• • • | <br> | <br> | <br> | <br>3 |
| 2 |         | 設 | 定デー | ータ編         | 集   |    |    |    | • • • |   |   |   |    |            | <br> | <br>      | <br> | <br> |      | <br>6 |
|   | 2. 1. 1 |   | エクセ | <b>に</b> ルで | の編  | 集. |    |    | • • • |   |   |   |    |            | <br> | <br>      | <br> | <br> |      | <br>9 |
|   | 2.1.2   | 2 | 編集例 | IJ          |     |    |    |    | • • • |   |   |   |    |            | <br> | <br>      | <br> | <br> |      | <br>9 |
|   | 2. 1. 3 | 3 | ファイ | ル保          | 存時  | の注 | Ē意 | 点. | • • • |   |   |   |    |            | <br> | <br>      | <br> | <br> |      | 12    |
| 2 | .2 +    | ヤ | ッシュ | レジ          | スタ・ | へ反 | ō映 |    |       |   |   |   |    |            | <br> | <br>      | <br> | <br> |      | 13    |

## 目次

1 キャッシュレジスタからデータを取り込む

## 1.1 ファイル名

| 部門データ    | : DPT_DATA. CSV |
|----------|-----------------|
| PLUデータ   | : PLU_DATA. CSV |
| 担当者データ   | : CLK_DATA. CSV |
| ヘッダメッセージ | : HEAD_MSG. CSV |
| フッタメッセージ | : FOOT_MSG. CSV |

#### 1.2 データを取り込む

キャッシュレジスタのデータをmicroSDカードに取り込みます。 以下はキャッシュレジスタの操作手順です。

[ ↑ ] [ ↓ ] キーで「 設定 」を選択し、[現計/預] キーを押してください。 **<メニュー画面>** 

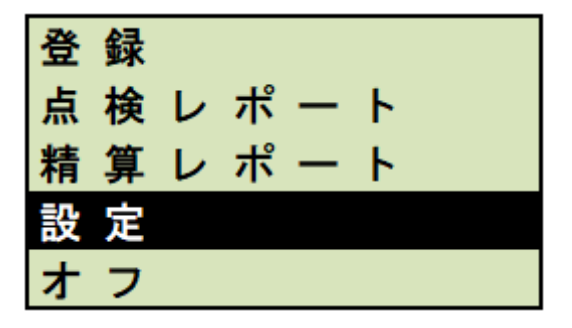

設定画面から「 SD への保存/読込 」を[ ↑ ] [ ↓ ] キーで選択し、 [現計/預] キーを押してください。

<設定画面>

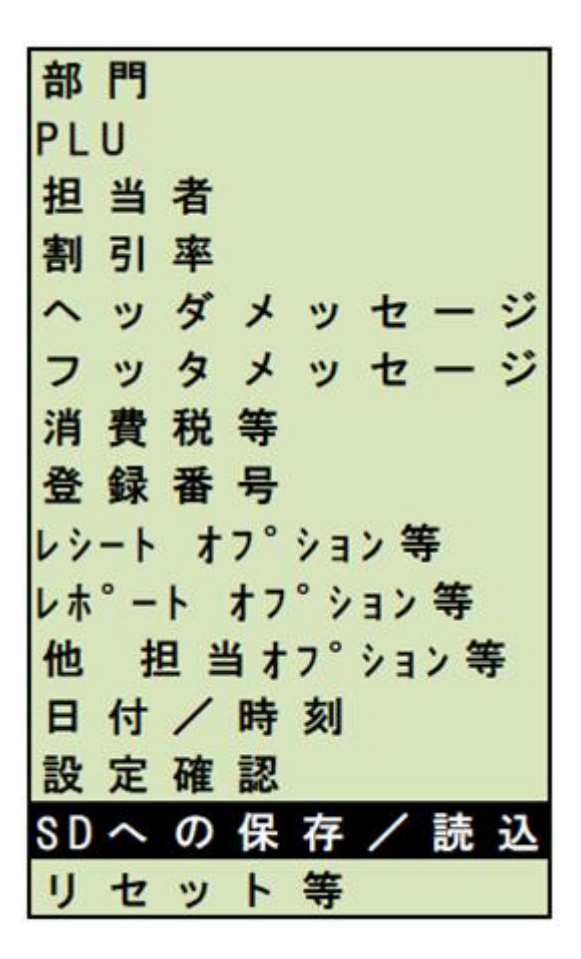

「SDカードへの保存」を選択し、[現計/預]キーを押してください。

| SDカ | _ | 7, |   | Ø | 保 | 存 |
|-----|---|----|---|---|---|---|
| SDカ | — | ド  | か | 6 | 読 | 込 |
| SDカ | — | ド  | Ø | 初 | 期 | 化 |
|     |   |    |   |   |   |   |

保存したい項目を選択し、[現計/預]キーを押します。

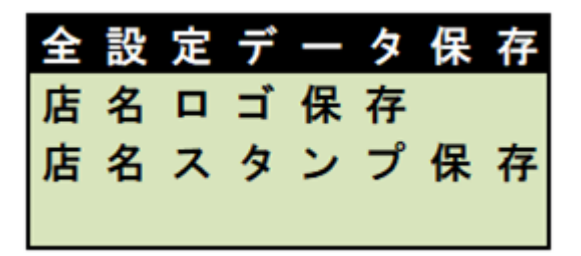

※全設定データとは、部門・PLU・担当者・ヘッダメッセージ・ フッタメッセージデータです。

#### 2 設定データ編集

microSDカードで取り込んだデータはCSV形式になっているので、 エクセルやメモ帳などで編集できます。

各設定データは、「1.1 ファイル名」で記した名前になっています。

→ USB ドライブ (G:) → PROGRAM 名前 ② CLK\_DATA.CSV ③ DPT\_DATA.CSV ③ FOOT\_MSG.CSV ③ HEAD\_MSG.CSV ◎ PLU\_DATA.CSV

### 2.1 エクセルでの編集

エクセルで編集する場合の画面イメージと編集例、保存時の注意点を示します。

2.1.1 画面イメージ

①部門データ (DPT\_DATA. CSV)

部門 部門名称 単価 売価の正負 一般/単品 税種 税属性 В С D Е F G Α 1 食材部門 100 0 0 1 1 1 2 2 飲料部門 200 0 0 2 1 3 惣菜部門 3 300 0 0 З 4 おやつ部門 4 400 0 0 4

| 部門番号  | ••• | 1~8                 |
|-------|-----|---------------------|
| 部門名称  | ••• | 半角 12 文字(全角 6 文字)まで |
| 単価    |     | 最大7桁(0~9999999)     |
| 売価の正負 | ••• | 0=プラス売り 1=マイナス売り    |
| 一般/単品 | ••• | 0=一般売り 1=単品売り       |
| 税種    | ••• | 1=税1 2=税2 3=税3 4=税4 |
| 税属性   |     | 0=非課税 1=内税 2=外税     |

## ②PLU データ (PLU\_DATA. CSV)

|   | PLU 番号 | PLU 名称   | 単価  | リンク部門 |
|---|--------|----------|-----|-------|
|   | Α      | В        | С   | D     |
| 1 | 1      | リンゴ      | 100 | 1     |
| 2 | 2      | ハペナップル   | 200 | 2     |
| 3 | 3      | フドウ      | 300 | 3     |
| 4 | 4      | PLU 0004 | 0   | 0     |
| 5 | 5      | PLU 0005 | 0   | 0     |
|   | -      |          |     |       |

| PLU 番号 |     | 1~1000          |
|--------|-----|-----------------|
| PLU 名称 |     | 半角12文字(全角6文字)まで |
| 単価     | ••• | 最大7桁(0~9999999) |
| リンク部門  |     | 属する部門番号(1~8)    |

## ③担当者データ (CLK\_DATA. CSV)

担当者番号 担当者名 パスワード

|   | А | В   | С |
|---|---|-----|---|
| 1 | 1 | 大崎  | 0 |
| 2 | 2 | 田ヶ原 | 0 |

担当者番号 … 1~8

| 担当者名  | ••• | 半角 12 文字(全角 6 文字)まで |
|-------|-----|---------------------|
| パスワード |     | 3桁(0の場合、パスワードは未設定)  |

④ヘッダメッセージ(HEAD\_MSG. CSV)、フッタメッセージ(FOOT\_MSG. CSV)

行番号 メッセージ

|   | Α | В    | С       | D   |
|---|---|------|---------|-----|
| 1 | 1 | * *  | * *     |     |
| 2 | 2 | 毎度あり | リがとうござい | ヽます |
| 3 | 3 | * *  | **      | 4   |

行番号 … ヘッダ6行、フッタ4行 メッセージ … 半角32文字(全角16文字)まで

## 2.1.2 編集例

PLU データ「PLU\_DATA. CSV」の PLU 番号 1~3 を編集した場合の例となります。

|    | Α  | В        | С   | D | E |
|----|----|----------|-----|---|---|
| 1  | 1  | リンゴ      | 100 | 1 |   |
| 2  | 2  | ハペナッフル   | 200 | 2 |   |
| 3  | 3  | ブドウ      | 300 | 3 |   |
| 4  | 4  | PLU 0004 | 0   | 0 |   |
| 5  | 5  | PLU 0005 | 0   | 0 |   |
| 6  | 6  | PLU 0006 | 0   | 0 |   |
| 7  | 7  | PLU 0007 | 0   | 0 |   |
| 8  | 8  | PLU 0008 | 0   | 0 |   |
| 9  | 9  | PLU 0009 | 0   | 0 |   |
| 10 | 10 | PLU 0010 | 0   | 0 |   |
| 11 | 11 | PLU 0011 | 0   | 0 |   |
| 12 | 12 | PLU 0012 | 0   | 0 |   |
| 13 | 13 | PLU 0013 | 0   | 0 |   |

※文字数や制限範囲を超えるなど、不正な入力をすると、キャッシュレジスタに 戻した時に「I-21:SDデータ不正」となり、書き込むことができません。 (文字数や制限範囲については「2.1.1 画面イメージ」を参照ください)

## 倍角文字コード入力

CSV ファイルは、文字コードが SHIFT-JIS になっています。 エクセルで倍角文字を入力したい場合は、IME パッドを使用します。 まず文字カテゴリでシフト JIS を選択します。 半角文字を倍角にしたい場合は、文字の前で 0xFE を入力してください。

| ۲                | IME パッド - 文字一覧                                                    |   |        |    |   |   |          |            |   |              | ×         |
|------------------|-------------------------------------------------------------------|---|--------|----|---|---|----------|------------|---|--------------|-----------|
| 4                | シフト JIS - 半角英字                                                    |   | Meiryo | UI |   | ~ | · 💫      | ♣-         | • | BS           | Del       |
|                  | 文字カテゴリ                                                            | × |        | В  | С | D | E        | F          | ^ | Enter        | Esc       |
| )<br>王<br>王<br>王 | ○ シフト JIS ○ 半角英字                                                  | ^ | 0xB0   | Ħ  | Ŷ | λ | t        | y          |   | Space<br>← → | 変換<br>↑ I |
| 部                | □ 記考<br>□ 英数字<br>○ スにがた                                           |   | 0xC0   | Ł  | 7 | ٨ | <b>т</b> | र          |   |              | 1 +       |
|                  |                                                                   |   | 0xD0   | 0  | 7 | Z | *        | 0          |   |              |           |
|                  | <ul> <li>□□ 1927文字</li> <li>□□ 1927文字</li> <li>□□ 野線表片</li> </ul> |   | 0×E0   | •  | • | • | •        | •          |   |              |           |
|                  | <ul> <li>□ 囲み英数字/□-マ数字</li> <li>□ 単位記号</li> </ul>                 | ~ | OxFO   | •  | • | • | •        | ã <i>f</i> | ~ |              |           |
|                  | < >                                                               |   | <      |    |   |   | 1        |            | > |              |           |

また、全角の文字を倍角にしたい場合は、前後に 0xFE を入力してください。

例:下記のようにエクセルで編集した場合(・が表示されているところが IME パッドで入力した倍角文字コードです)

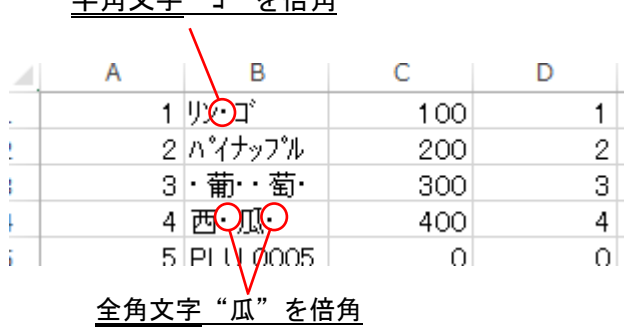

## <u>半角文字 "コ"を倍角</u>

<u>例:「2.1.2 編集例」で倍角に編集した PLU データをキャッシュレジスタに読み込み、</u> <u>「PLU 設定」で各 PLU を確認した画面です</u>

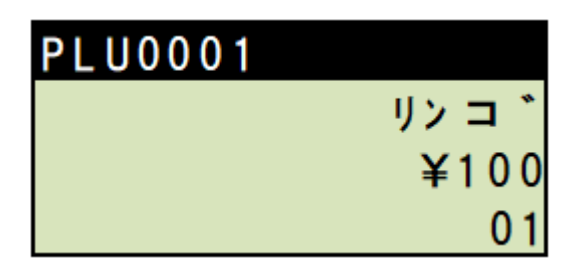

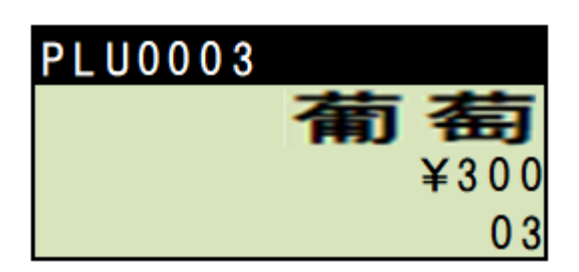

| PLU0004 |      |
|---------|------|
|         | 国口   |
|         | ¥400 |
|         | 0 4  |

設定確認印字は次のようになります。

| PL00001 |      | רעי      |
|---------|------|----------|
|         | ¥100 | 01       |
| PLU0002 |      | ハ イナップ ル |
|         | ¥200 | 02       |
| PLUCCOS |      | 前街       |
|         | ¥300 | 03       |
| PLUB004 |      | 加瓜       |
|         | ¥480 | Ü4       |

## 2.1.3 ファイル保存時の注意点

ファイルを編集した後、CSV 形式で保存する必要があります。

| el             |
|----------------|
|                |
| ↑<br>▼<br>7/JL |
| 編集             |
|                |
| J              |
|                |
|                |
|                |
|                |
|                |
|                |
|                |

上記のようにデータをセル毎に入力した後データを上書き保存します。

2.2 キャッシュレジスタへ反映

microSD カードへ保存した設定データをキャッシュレジスタに読み込みます。 「**1.2 データを取り込む**」の「SD への保存/読込 」のところまでは同じです。

「 SD カードから読込 」を選択します。

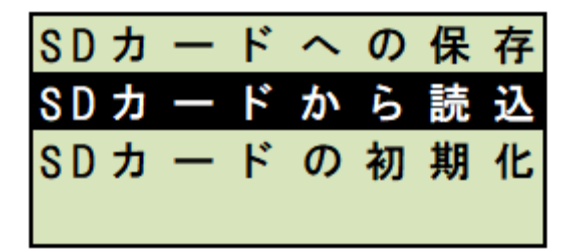

「 全設定データ読込 」を選択します。

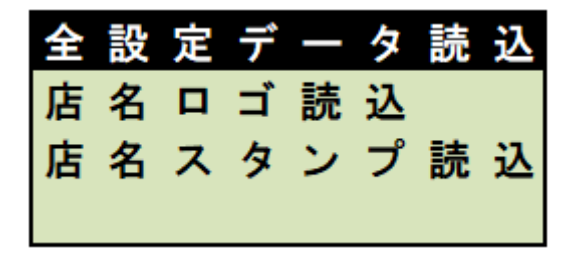